## PAY APPLICATION

Your Pay application summarizes all your payroll information

# PAY – ACTIONS AREA

### VIEW WITHOLDING / TAX ELECTIONS

- 1. Click the Pay icon
- 2. Click the **Withholding Elections** subtab to view Federal, State, Local Elections & Tax Allocations
- **3.** Click "**Update**" button within each area if you need to enter new information

## VIEW PAYMENT ELECTIONS (I.E.DIRECT DEPOSIT)

- 1. Click the Pay icon
- 2. Click the **Payment Elections** subtab to view current **Bank Accounts** for Direct Deposit.
- **3.** If you need to "**Change**" your Direct Deposit information, click **Add** in this area.
- 4. pay actions

# PAY – VIEW AREA

#### PAYSLIPS

- 1. Click the Pay tab.
- 2. Click the Payslips subtab to view your Payslips

#### MY TAX DOCUMENTS

- 1. Click the Pay tab.
- 2. Click the **My Tax Documents** subtab view the your tax form printing options (electronic vs. paper copies click **edit** to change elections)

| View                                 |
|--------------------------------------|
| Payslips                             |
| Total Rewards                        |
| Bonus & One-Time Payment History     |
| My Tax Documents                     |
| Reimbursable Allowance Plan Activity |
|                                      |

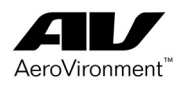